## JBT MOBILE DEPOSIT INSTRUCTIONS

\*You must currently be enrolled in JBT Online Banking and then enroll in JBT Mobile Banking. \*Screen shots may vary by type of phone.

If you have not already done so, download the new JBT Mobile app in the appropriate App Store.

- 1. Log into your JBT Online Banking using the JBT Mobile App.
- 2. In the menu, tap the Mobile Deposit option

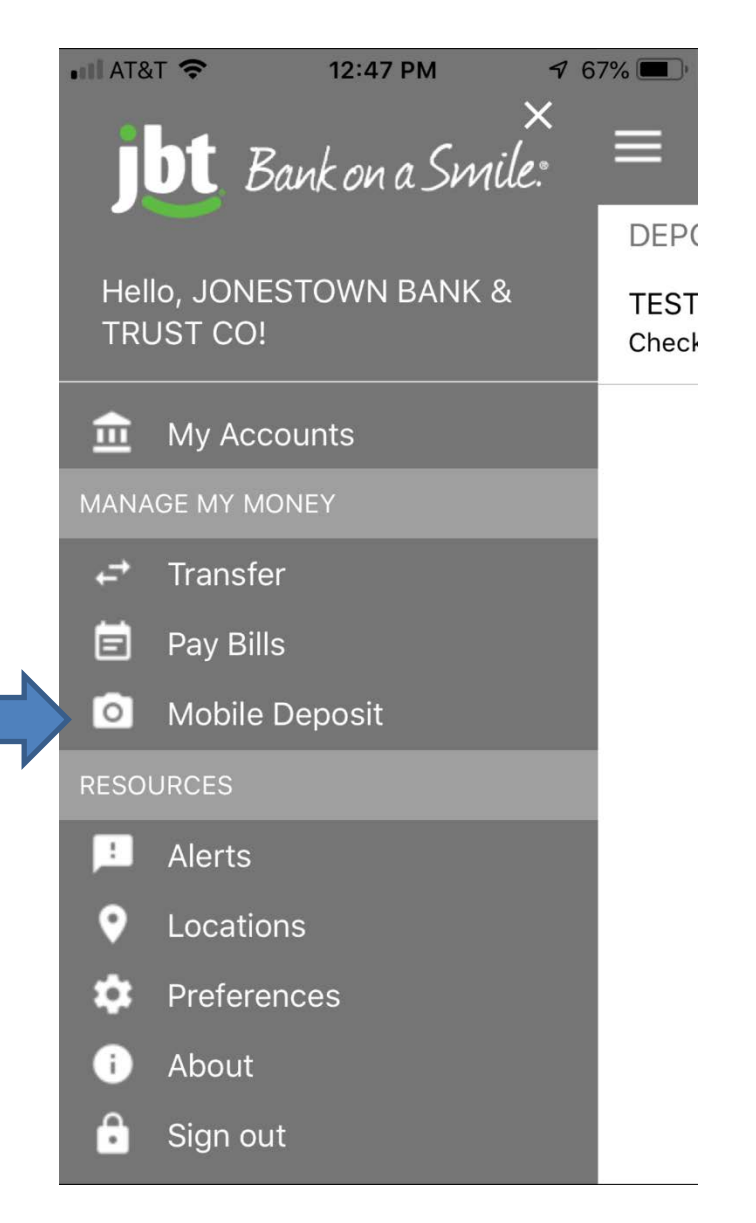

3. Tap the + symbol in the top right-hand corner.

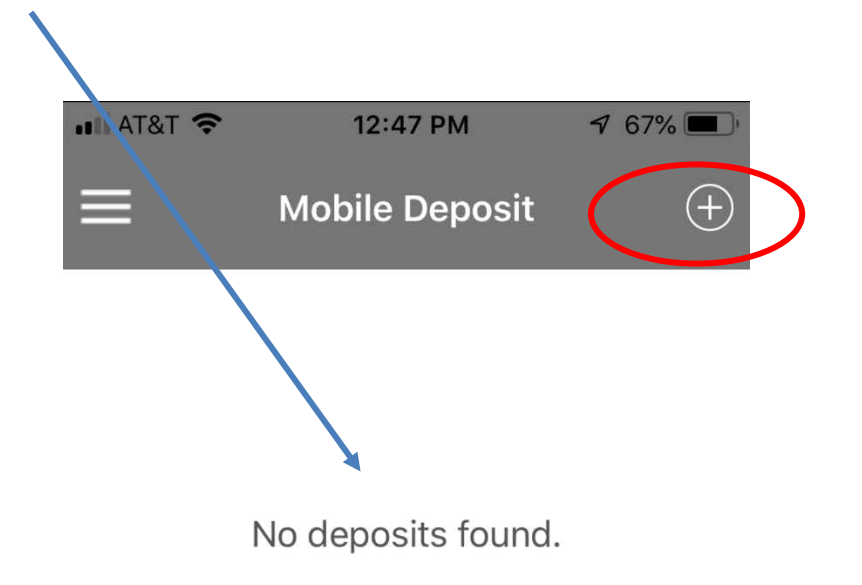

\*On this screen, the last 5 recent mobile deposits made would appear as well.

4. Choose Front of Check.

| III AT&T 🗢 | <b>12:47 PM √</b> 67% <b>■</b> <sup>•</sup> |
|------------|---------------------------------------------|
| ÷          | Make a Deposit                              |
|            | Front of Check                              |
|            | <b>Back of Check</b>                        |
| Deposit to | Select account >                            |
| Amount     | 0.00                                        |

5. Take a picture of the Check Front.

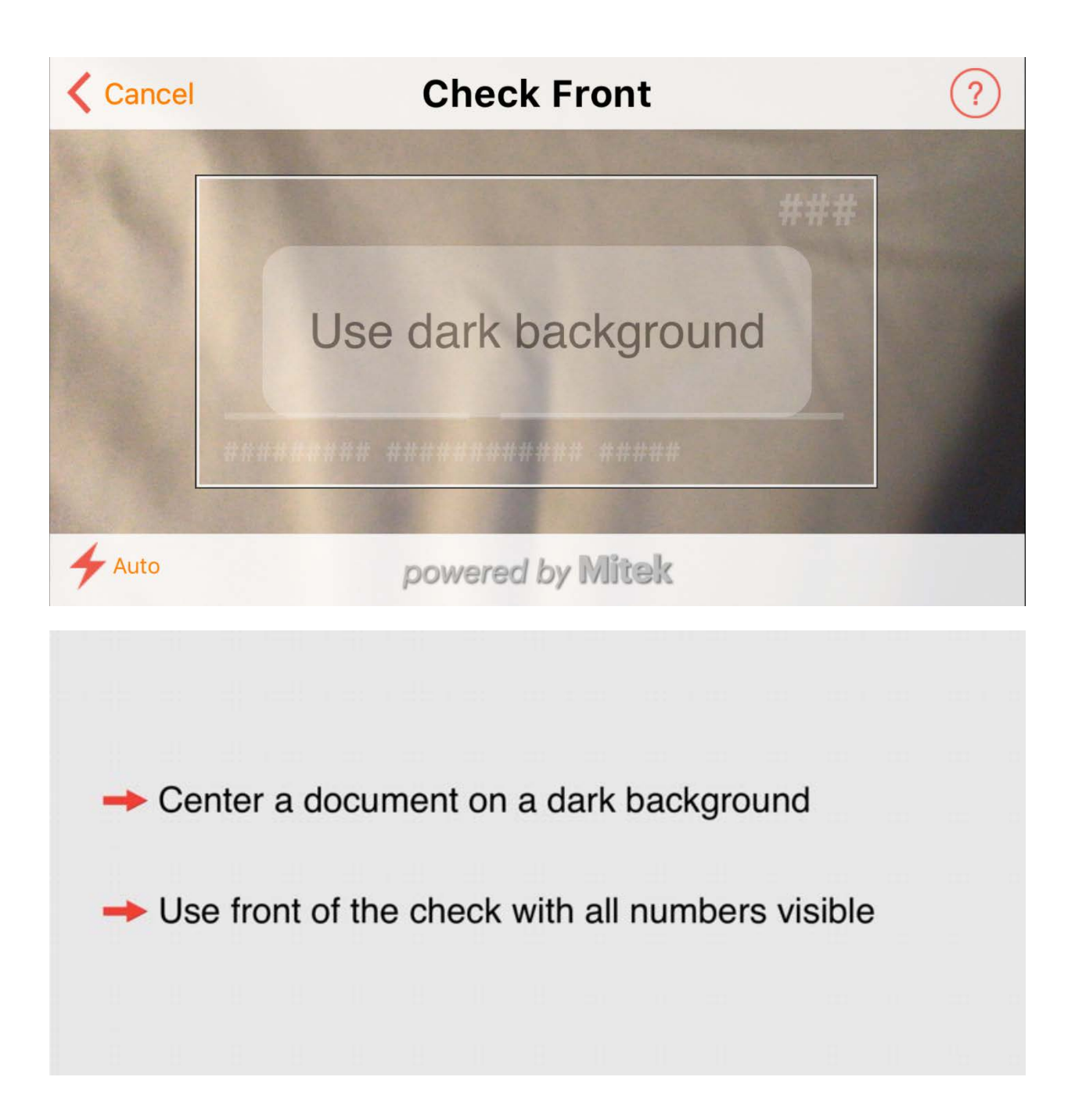

6. The app will tell you if the picture needs retaken.

7. Take a picture of the Check Back.

Be sure to restrictively endorse the check "For Mobile Deposit Only at JBT" underneath your signature before you take the picture.

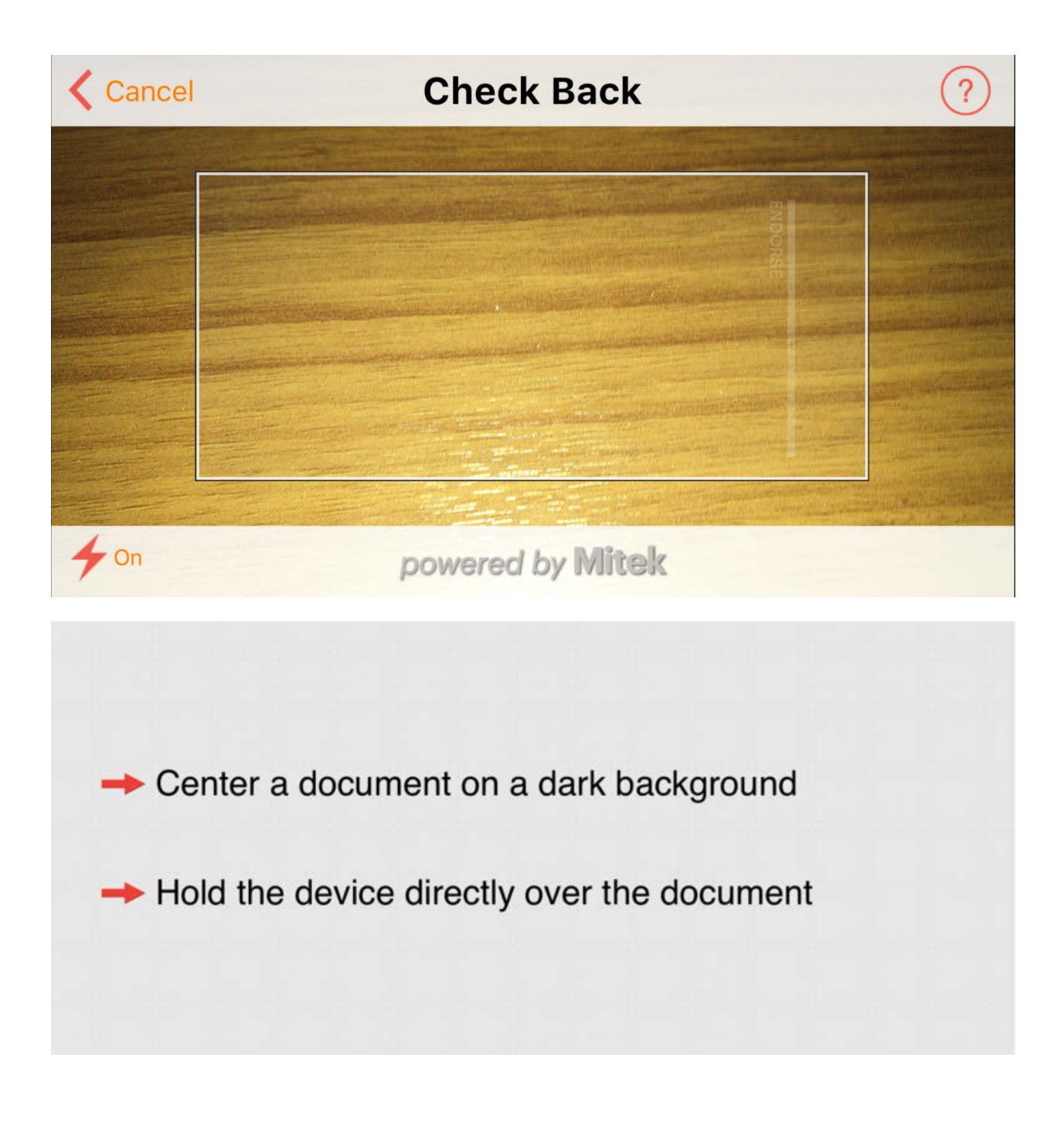

- 8. Select the Account to deposit to (shows the last four of the account number).
- 9. Enter the Check Amount.

| •••• AT&T 奈 | 12:47 PM       | 7 67% 🔳 |   |
|-------------|----------------|---------|---|
| ÷           | Make a Deposit |         |   |
|             | 0              |         |   |
|             | Front of Check |         |   |
|             |                |         |   |
|             | 0              |         |   |
|             | Back of Check  |         |   |
| Deposit to  | Select ac      | count > |   |
| Amount      |                | 0.00    | - |

Note: If one or more of your accounts is missing from the Deposit to account option, please contact us at 717-274-5180, Option 1.

## 10. Select the **SUBMIT** button.

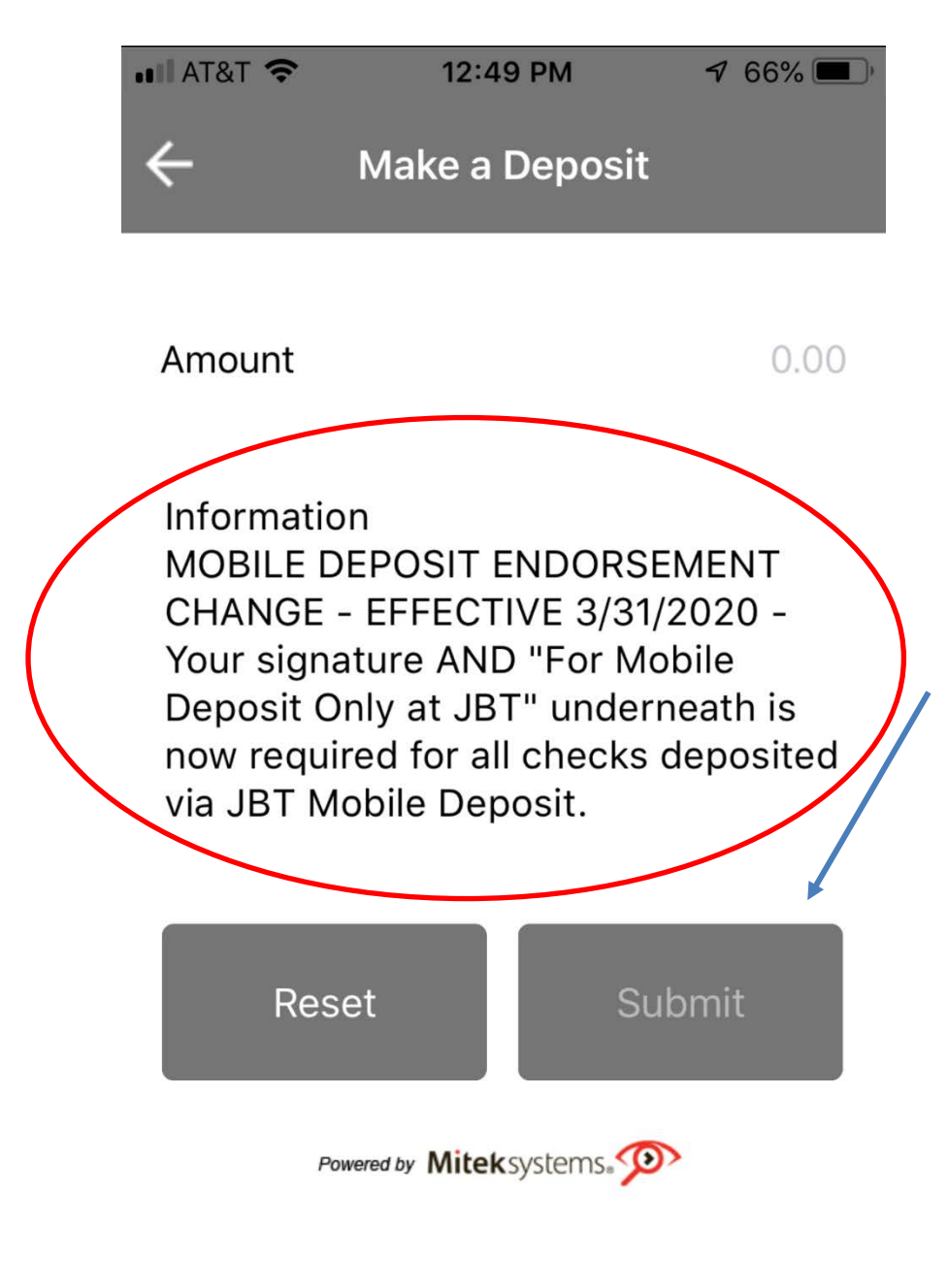

10. You will get a confirmation screen if your deposit is successful.

| 📲 AT&T 🗢       | 3:56 PM        |
|----------------|----------------|
| Deposi         | t Confirmation |
| Status         | Successful     |
| Transaction ID | 690597118      |
| Deposit to     | Khris Checking |
| Name           | Check Deposit  |
| Date           | April 08, 2020 |
| Amount         | \$408.07       |
| Deposit anoth  | ner Finish     |

11. Click Finish or Deposit Another if you have more items to deposit.